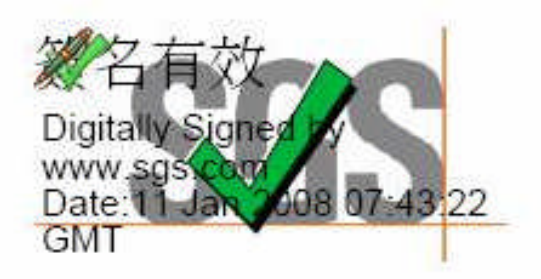

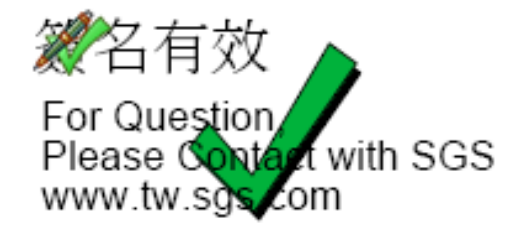

## 如何"建立簽名的時間"設定?

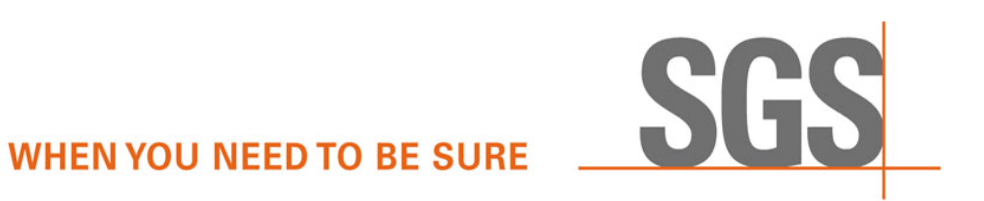

## SGS

| <u>01_C</u> | E_2008_24491.pd | f (已保全       | ) - Adob | e 1 |
|-------------|-----------------|--------------|----------|-----|
| 檔案(F)       | 编辑(E) 檢視(V)     | 文件(D)        | 工具(T)    | 2   |
|             | 4) 復厚(U)        |              | Chi+Z    |     |
| 8           | ▲重複(E)          | Shift+Ctrl+Z |          | -   |
|             | 與下(D            | Ctrl+X       |          | ľ   |
|             | (G) 複製(G)       | Ctri+C       |          | 1   |
|             | 自動上の            | Ctd+∀        |          | I   |
| 1.5         | 刑师(口)           |              |          |     |
|             | 複製檔案至剪貼簿(目)     |              |          |     |
| Z           | 全選し             |              | Ctrl+A   |     |
|             | 取消全選(E)         | Shift        | +Ctrl+A  |     |
| 0           | 拼手檢查(近)         | •            |          | 1   |
|             | 尋找旧             | Ctrl+F       |          |     |
|             | 搜尋 ③            | Shid         | t+Ctd+F  |     |
|             | 搜尋結果(丛)         |              | •        |     |
|             | 偏好設定(图)         |              | Ctrl+K   |     |

如何建立簽名的時間設定?

## 1. 打開pdf檔後

2. 點選" 編輯"

選取"偏好設定"

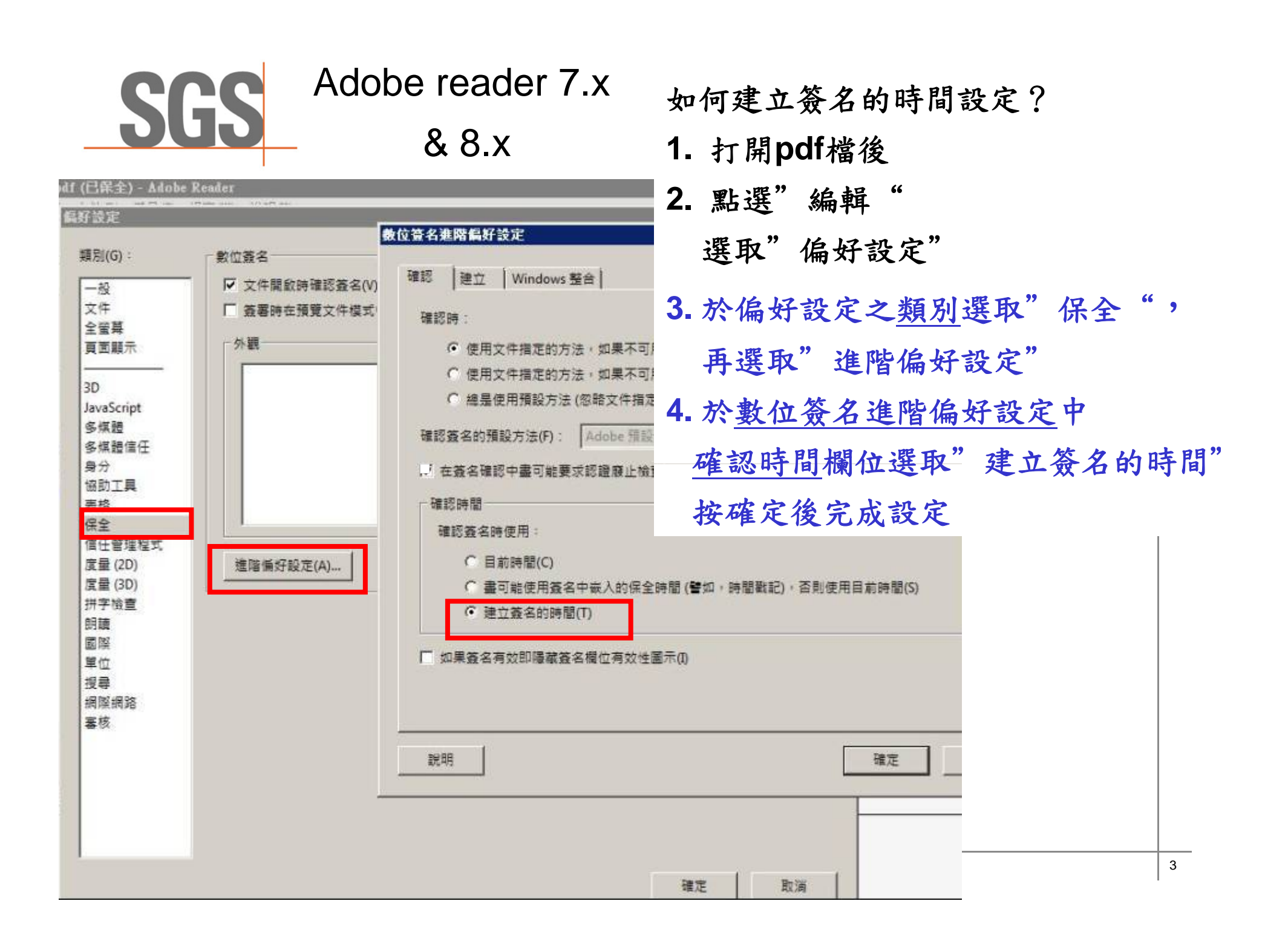

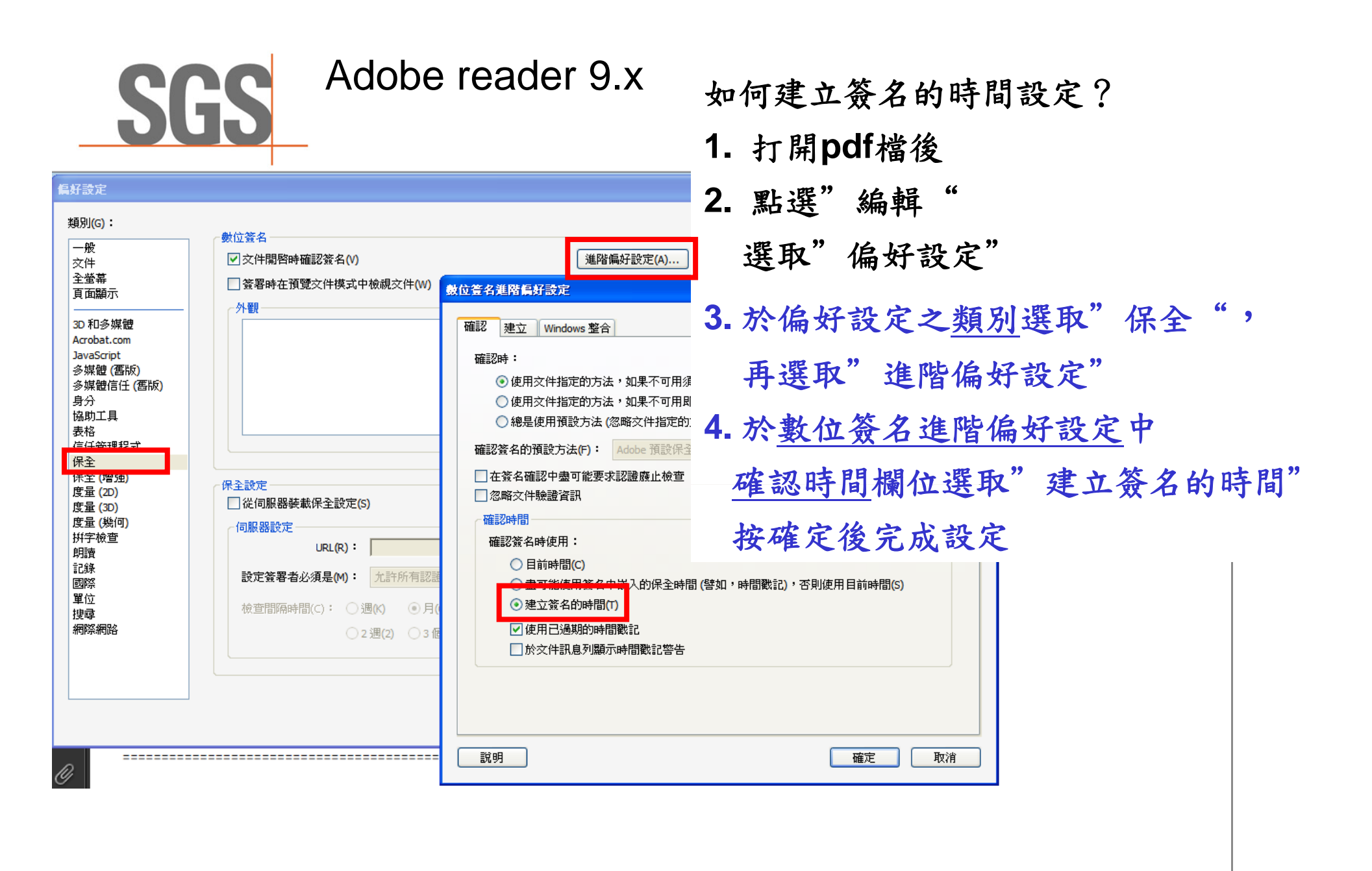